# Govt.Hospital(GH) Expenditure-Process Manual!

0

Scope:

✓ This document contains details of Government Expenditure Hospital (GH).
 ✓ An overview of the entire process for spending .

Login:

Open any web browsers(OChrome, Firefox, CEdge, etc..) and type the given URL to continue.
 URL: <u>https://claim.cmchistn.com/index2.htm</u>

 $\checkmark$  Enter the valid user name and password.

| → C | TAMILNADU CHIEF MINISTER'S COMPREHENSIVE HEALTH INSURANCE SCHEME                                                |
|-----|----------------------------------------------------------------------------------------------------|
|     | User Id: demogovt<br>Password:<br>Enter Captcha Text: 35QX<br>Cog-10 Reset<br>85QX Refiresh<br>Foroot Password2 |
|     | Powered By <u>remedinet.com</u> REMEDINET                                                                       |

### ADD Expense:

- $\checkmark$  Click the Add Expense Tab to Add New Expense details.
- This will Load the Directorate, District, Hospital, Department automatically based on the User profile.
- $\checkmark$  Select the category from the drop down and fill the details.

|                                                                                                    | moox.aspx                                                                                                    |              |                                                                                                    |                      | ч E                              |                  |
|----------------------------------------------------------------------------------------------------|----------------------------------------------------------------------------------------------------|--------------|----------------------------------------------------------------------------------------------------|----------------------|----------------------------------|------------------|
| Home Ad lense Expenses Inbox Closing                                                                                                    | Balance Reports                                                                                                    |              | W                                                                                                    | elcome demo govt dmo | of Role PreAuthorizer a          | t demo govt hosp |
| penses Inbox                                                                                                    |                                                                                                    |              |                                                                                                    |                      |                                  |                  |
| itegory                                                                                                    | Select Category V                                                                                                    | Sub Category | S                                                                                                    | elect Sub Category   | ~                                |                  |
| om Date                                                                                                    |                                                                                                    | To Date      |                                                                                                    |                      |                                  |                  |
| iyer                                                                                                    | All                                                                                                    |              |                                                                                                    | Search               | Download Excel                   |                  |
| te:<br>nsumables : 45% of approved amount up to 5H and 40% after 6H.<br>fastructure : 20% of approved amount up to 5H and 17% after 6H. |                                                                                                    |              |                                                                                                    | 2                    |                                  |                  |
| Important News                                                                                                    |                                                                                                    |              |                                                                                                    |                      |                                  | Uproad New       |
| News                                                                                                    |                                                                                                    |              |                                                                                                    |                      |                                  | united iter      |
| Kegular News                                                                                                    |                                                                                                    |              |                                                                                                    |                      |                                  | Important=       |
|                                                                                                    |                                                                                                    |              |                                                                                                    |                      |                                  |                  |
| HS News                                                                                                    |                                                                                                    |              |                                                                                                    |                      |                                  | Regular =        |
| HS News                                                                                                    |                                                                                                    |              |                                                                                                    |                      |                                  | Regular =        |
| HS News                                                                                                    |                                                                                                    |              |                                                                                                    |                      |                                  | Regular =        |
| HS News                                                                                                    |                                                                                                    |              |                                                                                                    |                      |                                  | Regular =        |
| HS News<br>RN https://claim.cmchistn.com/Exper × +<br>← → C                                                                             | nditure/AddExpenses.aspx                                                                                                  | _            |                                                                                                    |                      | -                                | Regular =        |
| HS News<br>RN https://claim.cmchistn.com/Exper × +<br>← → C                                                                             | nditure/AddExpenses.aspx                                                                                                  | -            |                                                                                                    |                      |                                  | Regular a        |
| HS News<br>RN https://claim.cmchistn.com/Exper × +<br>← → C                                                                             | nditure/AddExpenses.aspx                                                                                                  |              | DME                                                                                                    |                      |                                  | Regular #        |
| HS News<br>RN https://claim.cmchistn.com/Exper × +<br>← → C                                                                             | nditure/AddExpenses.aspx<br>Directorate<br>District                                                                       |              | DME<br>CHENNAI                                                                                                    |                      |                                  | Regular #        |
| HS News<br>RN https://claim.cmchistn.com/Exper × +<br>← → C                                                                             | nditure/AddExpenses.aspx<br>Directorate<br>District<br>Hospital<br>Decomment                                              |              | DME<br>CHENNAI<br>demo govt hosp<br>OTHERS                                                                                                    |                      |                                  | Regular #        |
| HS News<br>RN https://claim.cmchistn.com/Exper × +<br>← → C                                                                             | nditure/AddExpenses.aspx<br>Directorate<br>District<br>Hospital<br>Department<br>TPA/Payer *                              |              | DME<br>CHENNAI<br>demo govt hosp<br>OTHERS<br>UUIC_DEMO                                                                                                    |                      |                                  | Regular 9        |
| HS News<br>RN https://claim.cmchistn.com/Exper × +<br>← → C                                                                             | nditure/AddExpenses.aspx<br>Directorate<br>District<br>Hospital<br>Department<br>TPA/Payer *<br>Select Expense Category * |              | DME<br>CHENNAI<br>demo govt hosp<br>OTHERS<br>UIIC_DEMO<br>Select Category                                                                                                    |                      | ×<br>v                           | Regular 9        |
| HS News<br>RN https://claim.cmchistn.com/Exper × +<br>← → C                                                                             | Directorate<br>District<br>Hospital<br>Department<br>TPA/Payer *<br>Select Expense Category *                             |              | DME<br>CHENNAI<br>demo govt hosp<br>OTHERS<br>UIIC_DEMO<br>Select Category<br>Select Category<br>Incentive                                                                                    |                      | ×<br>×                           | Regular          |
| HS News<br>RN https://claim.cmchistn.com/Exper × +<br>← → C                                                                             | Directorate<br>District<br>Hospital<br>Department<br>TPA/Payer *<br>Select Expense Category *                             |              | DME<br>CHENNAI<br>demo got hosp<br>OTHERS<br>UIIC_DEMO<br>Select Category<br>Select Category<br>Incentive<br>Consumables                                                                      |                      | <ul> <li>✓</li> <li>✓</li> </ul> | Regular          |
| HS News         RN       https://claim.cmchistn.com/Exper         ←       →       C                                                     | nditure/AddExpenses.aspx<br>Directorate<br>District<br>Hospital<br>Department<br>TPA/Payer *<br>Select Expense Category * |              | DME<br>CHENNAI<br>demo gort hosp<br>OTHERS<br>UIIC_DEMO<br>Select Category<br>Select Category<br>Incentive<br>Consumables<br>Infrastructure<br>Funds Transfer                                 |                      | ×<br>•                           | Regular          |
| HS News<br>RN https://claim.cmchistn.com/Exper × +<br>← → C                                                                             | nditure/AddExpenses.aspx<br>Directorate<br>District<br>Hospital<br>Department<br>TPA/Payer *<br>Select Expense Category * |              | DME<br>CHENNAI<br>demo gort hosp<br>OTHERS<br>UIIC_DEMO<br>Select Category<br>Select Category<br>Incentive<br>Consumables<br>Infrastructure<br>Funds Transfer<br>Bank Charges<br>Bank Charges |                      | ×<br>×                           | Regular          |

- ✓ User will be redirected to below page,
- $\checkmark\,$  Now click on the GH Expense tab.

| · → C            | claim.cmchistn.com/index2.htm                                  |                                           |                                                |                       |
|------------------|----------------------------------------------------------------|-------------------------------------------|------------------------------------------------|-----------------------|
|                  | PreAuth PreAuth Drafts Claims Payer Pack                       | ages iSprint MIS TDS Exemption Health Car | nps IP Update Notifiable Disease GH Expenditur | Welcome demo govt dmo |
| Notifiable Disea | ise                                                            |                                           |                                                |                       |
| HOME             |                                                                |                                           |                                                |                       |
| Hospital         |                                                                | demo govt hosp                            | Payer                                          | UIIC_DEMO             |
| Reporting Date   |                                                                |                                           | Available                                      | ○ Yes ○ No            |
|                  |                                                                |                                           | Submit                                         |                       |
| News             | <u>Important News</u><br><u>Regular News</u><br><u>HS News</u> |                                           |                                                |                       |

#### Incentive category:

- $\checkmark$  Select the category, select the payment mode from drop down,
- $\checkmark$  Enter the date, Amount, issue to whom, purpose and,
- Upload the resolution file, proceeding documents, other supporting documents(like Cheque copy, Bills, Invoice, etc..) and click the save button.

| → C                                                  | ire/AddExpenses.aspx       |                                   |
|------------------------------------------------------|----------------------------|-----------------------------------|
|                                                      |                            |                                   |
| Add Expense Expenses Inbox Reports                   |                            |                                   |
|                                                      | Directorate                | DME                               |
|                                                      | District                   | CHENNAI                           |
|                                                      | Hospital                   | demo govt hosp                    |
|                                                      | Department                 | OTHERS                            |
|                                                      | TPA/Payer *                | UIIC_DEMO V                       |
|                                                      | Select Expense Category *  | Incentive 🗸                       |
|                                                      | Payment Mode *             | Cheque 🗸                          |
|                                                      | Select Cheque Issue Date * | 12/12/2022                        |
|                                                      | Cheque No *                | 123456                            |
|                                                      | Amount (in Rs.) *          | 50000                             |
|                                                      | Issued To Whom *           | Dean                              |
|                                                      | Remarks                    | payment                           |
|                                                      |                            |                                   |
|                                                      | Upload Resolution file *   | Choose File Board at 22112022.jpg |
|                                                      |                            | Save                              |
| Note:                                                |                            |                                   |
| Consumables : 45% of approved amount up to 5H and 40 | % after 6H.                |                                   |

Infrastructure : 20% of approved amount up to 5H and 17% after 6H

### Consumables:

- Select the category from drop down, select the sub category, payment mode, cheque date, amount, issued to whom, purpose and
- Upload the resolution file, proceeding documents, other supporting documents(like Cheque copy, Bills, Invoice, etc..) and click the save button, for Implants sub category, select the status from drop down.

| «N https://claim.cmchistn.com/Exper × ③ New Tab                   | ×   +                     |                     |
|-------------------------------------------------------------------|---------------------------|---------------------|
| ← → C                                                             | enses.aspx                |                     |
| Add Expense Expenses Inbox Reports                                |                           |                     |
|                                                                   |                           |                     |
|                                                                   | Directorate               | DME                 |
|                                                                   | District                  | CHENNAI             |
|                                                                   | Hospital                  | demo govt hosp      |
|                                                                   | Department                | OTHERS              |
|                                                                   | TPA/Payer *               | UIIC_DEMO V         |
|                                                                   | Select Expense Category * | Consumables V       |
|                                                                   | Select Sub Category *     | Select Sub Category |
|                                                                   |                           | Select Sub Category |
|                                                                   |                           | Manpower            |
| Note:                                                             |                           | Drugs               |
| Consumables : 45% of approved amount up to 5H and 40% after 6H.   |                           | Implants            |
| Infrastructure : 20% of approved amount up to 5H and 17% after 6H |                           | Proposals-TNMSC     |
|                                                                   |                           | Others              |
|                                                                   |                           |                     |

#### Infrastructure:

- Select the category from drop down, select the sub category, select the payment mode, date of issue from calendar, amount, enter issue to whom, enter the purpose,
- Upload the resolution file, proceeding documents, other supporting documents(like Cheque copy, Bills, Invoice, etc..) and click the save button.
- For Beds sub category, User need to enter the count of beds For proposals PWD /proposals TNMSC, User needs to select the status from drop down

| .n https://claim.cmchistn.com/Exper × +                    |                           |                                                   |
|------------------------------------------------------------|---------------------------|---------------------------------------------------|
| ← → C                                                      | AddExpenses.aspx          |                                                   |
| Add Expense Expenses Inbox Reports                         |                           |                                                   |
|                                                            | Directorate               | DME                                               |
|                                                            | District                  | CHENNAI                                           |
|                                                            | Hospital                  | demo govt hosp                                    |
|                                                            | Department                | OTHERS                                            |
|                                                            | TPA/Payer *               | UIIC_DEMO 🗸                                       |
|                                                            | Select Expense Category * | Infrastructure 🗸                                  |
|                                                            | Select Sub Category *     | Select Sub Category  Select Sub Category Manpower |
| Note:                                                      |                           | Beds                                              |
| Consumables : 45% of approved amount up to 5H and 40% at   | iter 6H.                  | Proposals-PWD                                     |
| Infrastructure : 20% of approved amount up to 5H and 17% a | fter 6H.                  | Others                                            |
|                                                            |                           |                                                   |
|                                                            |                           |                                                   |

#### Fund transfer:

- Select the expense category from drop down, select the hospital from drop down, select the department from drop down and,
- Select the payment mode, select the date from calendar, enter the amount, issue to whom, enter the purpose, Upload the resolution file, proceeding documents, other supporting documents(like Cheque copy, Bills, Invoice, etc..) and click the save button.

| → C 🔒 claim.cmchistn.com/Expendit                      | ure/AddExpenses.aspx       |                                   |
|--------------------------------------------------------|----------------------------|-----------------------------------|
| Add Exnense Exnenses Inhox Deports                     |                            |                                   |
|                                                        |                            |                                   |
|                                                        | Directorate                | DME                               |
|                                                        | District                   | CHENNAI                           |
|                                                        | Hospital                   | demo govt hosp                    |
|                                                        | Department                 | OTHERS                            |
|                                                        | TPA/Payer *                | UIIC_DEMO V                       |
|                                                        | Select Expense Category *  | Funds Transfer 🗸                  |
|                                                        | Transfer District*         | Ariyalur 🗸                        |
|                                                        | Hospital *                 | All                               |
|                                                        | Department *               | ▼                                 |
|                                                        | Payment Mode *             | Cheque 🗸                          |
|                                                        | Select Cheque Issue Date * | 12/12/2022                        |
|                                                        | Cheque No *                | 123456                            |
|                                                        | Amount (in Rs.) *          | 10000                             |
|                                                        | Issued To Whom *           | dean                              |
|                                                        | Purpose                    | payment                           |
|                                                        | Upload Resolution file *   | Choose File Board dt 22112022.jpg |
|                                                        |                            | Save                              |
| Note:                                                  |                            |                                   |
| Consumables : 45% of approved amount up to 5H and 40   | 0% after 6H.               |                                   |
| Infrastructure : 20% of approved amount up to 5H and 1 | 7% after 6H.               |                                   |

#### Bank charges:

 Select expense category from dropdown, select date from calendar, enter the amount, Upload the resolution file, proceeding documents, other supporting documents(like Cheque copy, Bills, Invoice, etc..) and click the save button.

| https://claim.cmchistn.com/Exper × +                                     |                           |                                   |
|--------------------------------------------------------------------------|---------------------------|-----------------------------------|
| $\leftarrow$ $\rightarrow$ C $($ a claim.cmchistn.com/Expenditure/AddExp | enses.aspx                |                                   |
| Add Expense Expenses Inbox Reports                                       |                           |                                   |
|                                                                          | Directorate               | DME                               |
|                                                                          | District                  | CHENNAI                           |
|                                                                          | Hospital                  | demo govt hosp                    |
|                                                                          | Department                | OTHERS                            |
|                                                                          | TPA/Payer *               | UIIC_DEMO 🗸                       |
|                                                                          | Select Expense Category * | Bank Charges 🗸                    |
|                                                                          | Date *                    | 12/12/2022                        |
|                                                                          | Amount (in Rs.) *         | 20000                             |
|                                                                          | Purpose                   | transfer                          |
|                                                                          | Upload Resolution file    | Choose File Board dt 22112022.jpg |
|                                                                          |                           | Save                              |
| Note:                                                                    |                           |                                   |
| Commentations and a second and the fill and apply after fill             |                           |                                   |

Infrastructure : 20% of approved amount up to 5H and 17% after 6H.

#### Others category:

- Select the expense category from drop down, select the sub category from dropdown, select the payment mode from dropdown and
- Select the date from calendar, enter the amount, select issue to whom from dropdown, enter the purpose, Upload the resolution file, proceeding documents, other supporting documents(like Cheque copy, Bills, Invoice, etc..) and click the save button.

| • https://claim.cmchistn.com/Exper × +                      |                            |                                   |
|-------------------------------------------------------------|----------------------------|-----------------------------------|
| ← → C                                                       | lExpenses.aspx             |                                   |
| Add Expenses Inbox Reports                                  |                            |                                   |
|                                                             | Directorate                | DME                               |
|                                                             | District                   | CHENNAI                           |
|                                                             | Hospital                   | demo govt hosp                    |
|                                                             | Department                 | OTHERS                            |
|                                                             | TPA/Payer *                | UIIC_DEMO V                       |
|                                                             | Select Expense Category *  | Others V                          |
|                                                             | Select Sub Category *      | Expense V                         |
|                                                             | Payment Mode *             | Cheque 🗸                          |
|                                                             | Select Cheque Issue Date * | 12/12/2022                        |
|                                                             | Cheque No *                | 789012                            |
|                                                             | Amount (in Rs.) *          | 2000                              |
|                                                             | Issued to whom *           | dean                              |
|                                                             | Remarks                    | ref                               |
|                                                             | Upload Resolution file *   | Choose File Board dt 22112022.jpg |
|                                                             |                            | Save                              |
| Note:                                                       |                            |                                   |
| Consumables + 45% of approved amount up to 5H and 40% after | 64                         |                                   |

Infrastructure : 20% of approved amount up to 5H and 40% after 6H.

#### Bank Interests:

- Select the expense category from drop down, select the sub category from drop down, For Interest credited in hospital account sub category and
- Select the date from calendar, enter the amount, enter the purpose, upload the resolution file and click the save button.
- ✓ For interest credited to TNHSP, select the payment mode from drop down, select the date from calendar, enter the amount, enter issued to whom, enter the purpose, Upload the resolution file, proceeding documents, other supporting documents(like Cheque copy, Bills, Invoice, etc..) and click the save button.

| A https://claim.cmchistn.com/Exper X                                     |                            |                                   |
|--------------------------------------------------------------------------|----------------------------|-----------------------------------|
| $\leftrightarrow$ $\rightarrow$ C $\square$ claim.cmchistn.com/Expenditu | ire/AddExpenses.aspx       |                                   |
| Add Expense Expenses Inbox Reports                                       |                            |                                   |
|                                                                          | Directorate                | DME                               |
|                                                                          | District                   | CHENNAI                           |
|                                                                          | Hospital                   | demo govt hosp                    |
|                                                                          | Department                 | OTHERS                            |
|                                                                          | TPA/Payer *                | UIIC_DEMO 🗸                       |
|                                                                          | Select Expense Category *  | Bank Interests                    |
|                                                                          | Select Sub Category *      | Interest Sent to TNHSP 🗸          |
|                                                                          | Payment Mode *             | Cheque 🗸                          |
|                                                                          | Select Cheque Issue Date * | 12/12/2022                        |
|                                                                          | Cheque No *                | 789012                            |
|                                                                          | Amount (in Rs.) *          | 4000                              |
|                                                                          | Issued to whom *           | tnhsp                             |
|                                                                          | Purpose                    | payment                           |
|                                                                          | Upload Resolution file *   | Choose File Board dt 22112022.jpg |
|                                                                          |                            | Save                              |
| Note:                                                                    |                            |                                   |
| Consumables : 45% of approved amount up to 5H and 40                     | % after 6H.                |                                   |
| Infrastructure : 20% of approved amount up to 5H and 1                   | 7% after 6H.               |                                   |

### Reports:

- User can view overall(TamilNadu) reports and expenses added by all the districts DMS and DME Hospitals.
- ✓ Select the overall report from dropdown, select from date and to date from the calendar Click on generate report and for detailed report, click on download excel.

| 1000               |                                   |                           |                                |             |                           |               |                         |                                       |                                                  |                                     |                   |               |                |                          |                  |                                           |                        |      |                                |                   |               |                                   |                         |                          |                        |                            | We                        | ticome govi                                              | theogene                            | o of Role                            | PreAuthoriza                    | r at Govt.N            | C,OG,Namakkal                                     |
|--------------------|-----------------------------------|---------------------------|--------------------------------|-------------|---------------------------|---------------|-------------------------|---------------------------------------|--------------------------------------------------|-------------------------------------|-------------------|---------------|----------------|--------------------------|------------------|-------------------------------------------|------------------------|------|--------------------------------|-------------------|---------------|-----------------------------------|-------------------------|--------------------------|------------------------|----------------------------|---------------------------|----------------------------------------------------------|-------------------------------------|--------------------------------------|---------------------------------|------------------------|---------------------------------------------------|
| INET               | Home                              | dd Expense Ex             | penses Inbox                   | Closing B   | alance                    | Reports       |                         |                                       |                                                  |                                     |                   |               |                |                          |                  |                                           |                        |      |                                |                   |               |                                   |                         |                          |                        |                            |                           |                                                          |                                     |                                      |                                 |                        |                                                   |
| Start From<br>Type |                                   | 11/01<br>Ove<br>Al        | (/2012<br>rall Report          |             | <b>v</b><br><b>v</b><br>V | Direc<br>Hosp | torate<br>ital/Institut | ion                                   |                                                  |                                     | DHE<br>Government | Nedical Colle | pt, Namskial ' | ~                        | From D<br>Depart | ate 11/01/<br>ment (onnace<br>rate Report | 2012  <br>20.007 MiD 0 | Tol  | Date 23/1                      | 1/2022<br>Dow     | ✓<br>vnload E | ixcel                             |                         | _                        |                        |                            |                           |                                                          |                                     |                                      |                                 |                        |                                                   |
|                    |                                   |                           |                                |             | Pre Aut                   | th            | Claim                   | Total<br>Approved<br>Claims<br>Amount |                                                  |                                     | Incentive<br>(a)  | Manpowe       | r Drug Impl    | nts<br>Proposa<br>- TNMS | s<br>C Others    | Total of<br>Consumable<br>(b)             | s Manpower             | Beds | Infras<br>Proposals P<br>- PWD | roposali<br>TNMSC | s<br>Others   | Total of<br>Infrastructure<br>(c) | Others<br>Income<br>(d) | Others<br>Expense<br>(e) | Bank<br>Charges<br>(f) | Fund<br>Transferred<br>(g) | Fund<br>d Receives<br>(h) | Interest<br>Credited<br>in<br>Hospital<br>Account<br>(i) | Interest<br>sent to<br>TNHSP<br>(j) | Balance<br>Interest<br>(k=(i-<br>j)) | Total<br>expenditure<br>(y)     | Balance                | Overall Balans<br>From<br>11/01/2012<br>Till Date |
| trict Hose         | stal/Institution                  | Entity Name               | Department                     | Directorate | Count Amt                 | Coun          | s Amt s                 | iount Amt                             | Corpus<br>Fund -<br>28% of<br>approved<br>amount | Actual<br>Fund to<br>Hospita<br>(§) | Amt               | Amt           | Amt Amt        | Amt                      | Amt              |                                           | Amt                    | Amt  | Amt A                          | imt               | Amt           |                                   | Amt                     | Amt                      | Amt                    | <u>Amt</u>                 | Amt                       | Amt                                                      | Amt                                 | Amt                                  | <u>(a+b+c+</u><br><u>e+f+g)</u> | <u>((x+d+h)-</u><br>у) | <u>((x+d+h) -</u><br>( <u>a+b+c+e+f+</u>          |
| AKKAL Gover        | nment Medical<br>je, Namakkal TN. | Gout MC_OG_Namakka<br>TN_ | GYNAECOLOG<br>ANO<br>OBSTETRIC | DME         | 101 1785                  | 350.00 65     | 1069950,00              | 5 10691                               | 0 299613                                         | 770337                              | 0.00              | 0.00          | 0.00 0.00      | 0.00                     | 0.00             | 0.00                                      | 0.00                   | 0.00 | 0.00 0                         | .00               | 0.00          | 0.00                              | 0.00                    | 0.00                     | 0.00                   | 0.00                       | 0.00                      | 0.00                                                     | 0.00                                | 0.00                                 | 0.00                            | 770337.00              | 770337.00                                         |

# Claims Report:

Remedinet Technologies: Connec 🗙 🕂

| 4    | <ul> <li>         → C          ▲ claim.cmchistn.com/Expenditure/ExpenditureInbox.aspx         </li> </ul> |                                        |            |                                   |                                      |             |       |              |                      |                 |                       |                       |                 |               |          |                                       | Q 🖻 ★                  | 🛛 🔕 i                                           |                        |
|------|----------------------------------------------------------------------------------------------------|----------------------------------------|------------|-----------------------------------|--------------------------------------|-------------|-------|--------------|----------------------|-----------------|-----------------------|-----------------------|-----------------|---------------|----------|---------------------------------------|------------------------|-------------------------------------------------|------------------------|
| REN  | DINET                                                                                                    | Home Add Ex                            | pense      | Expenses Inbox                    | Closing Balance Re                   | ports       |       |              |                      |                 |                       |                       |                 |               |          | Welcome govthqogd                     | mo of Role I           | PreAuthorizer at Govt.MC,OG,Namaki              | kal TN. <u>Log-Out</u> |
| Rep  | rt                                                                                                    |                                        |            |                                   |                                      |             |       |              |                      |                 |                       |                       |                 |               |          |                                       |                        |                                                 |                        |
| Rep  | rt Start F                                                                                                | rom                                    | 11/01/2012 | 2                                 | ~                                    |             |       |              |                      |                 |                       |                       |                 |               |          |                                       |                        |                                                 |                        |
| Rep  | rt Type                                                                                                   |                                        | Claims R   | eport                             | ✓ Directorate                        |             |       | DME          |                      | ~               | From Date             | 11/01/2022            | To D            | ate 23/1      | 1/2022   |                                       |                        |                                                 |                        |
| Dist | ict                                                                                                    |                                        | All        |                                   | ✓ Hospital/Inst                      | itution     |       | Governmen    | t Medical College, N | iamakkal Ti 🗸   | Departmen             | t GYNAECOLOGY         | AND OBSTETRI    | C SURGERY     | Y        |                                       |                        |                                                 |                        |
|      |                                                                                                    |                                        |            |                                   |                                      |             |       |              |                      |                 | Generate              | Report                | Do              | wnload Ex     | cel      |                                       |                        |                                                 |                        |
|      |                                                                                                    |                                        |            |                                   |                                      |             | Pr    | re Auth      | Claim                | Total App<br>An | roved Claims<br>nount | Corpus Fund -<br>28%  | Actual Fund     | Others        | Fund     | Total Expenditure<br>done             | Balance =              | Overall Balance From 11/01/2012<br>to Till Date |                        |
| Sr.¢ | District                                                                                                  | Hospital/Institution                   | 1          | Entity Name                       | Department                           | Directorate | Count | t <u>Amt</u> | Count Amt            | Count           | Amt                   | of approved<br>amount | Hospital<br>(X) | Income<br>(d) | Received | <u>by the</u><br><u>dept./inst(y)</u> | <u>((x+d+h)-</u><br>y) | (( <u>x+d+h) - (a+b+c+e+f+g</u> ))              | Last Modified<br>date  |
| 1    | NAMAKKAL                                                                                                  | Government Medical Col<br>Namakkal TN. | lege,      | <u>Sovt.MC.OG.Namakkal</u><br>TN. | GYNAECOLOGY AND<br>OBSTETRIC SURGERY | DME         | 75    | 1345750.00   | 50 847200.00         | 51              | 859250                | 240603                | 618647          | 0.00          | 0.00     | 0.00                                  | 618647.00              | 770337.00                                       |                        |

Note:

Consumables : 45% of approved amount up to 5H and 40% after 6H. Infrastructure : 20% of approved amount up to 5H and 17% after 6H. v - 0

#### **Overall report:**

| RN Remedinet Technologies: Cor                                               | nnec 🗙 🕂                                                                                                    |                                          |                              |                      |                    |  |  |  |  |  |  |  |  |  |
|------------------------------------------------------------------------------|----------------------------------------------------------------------------------------------------|------------------------------------------|------------------------------|----------------------|--------------------|--|--|--|--|--|--|--|--|--|
| ← → C                                                                        |                                                                                                    |                                          |                              |                      |                    |  |  |  |  |  |  |  |  |  |
| REMEDINET Home Add Ex                                                        | echnologies: Conne: × +  Calim.cmchistn.com/Expenditure/ExpenditureInbox.aspx  Inome Add Expense Expenses Inbox Closing Balance Reports  Ill/01/2012  V Overall Report  V Hospital/Institution  DME  From Date 11/01/2012  To Date 22/11/2022  Generate Report  Download Excel  Show !!  We of approved amount up to 5H and 17% after 6H. |                                          |                              |                      |                    |  |  |  |  |  |  |  |  |  |
| Report                                                                       |                                                                                                    |                                          |                              |                      |                    |  |  |  |  |  |  |  |  |  |
| Report Start From                                                            | 11/01/2012                                                                                                    | <b>v</b>                                 |                              |                      |                    |  |  |  |  |  |  |  |  |  |
| Report Type                                                                  | Overall Report                                                                                                    | V Directorate                            | DME                          | From Date 11/01/2012 | To Date 22/11/2022 |  |  |  |  |  |  |  |  |  |
| District                                                                     | All                                                                                                    | <ul> <li>Hospital/Institution</li> </ul> | Chengalpattu Medical College | Department OTHERS    | ~                  |  |  |  |  |  |  |  |  |  |
|                                                                              |                                                                                                    |                                          |                              | Generate Report      | Download Excel     |  |  |  |  |  |  |  |  |  |
| There is no Item to Show !!                                                  |                                                                                                    |                                          |                              |                      |                    |  |  |  |  |  |  |  |  |  |
| Note:<br>Consumables : 45% of approved a<br>Infrastructure : 20% of approved | amount up to 5H and 40% after 6H<br>amount up to 5H and 17% after 6                                                                                                    | і.<br>Н.                                 |                              |                      |                    |  |  |  |  |  |  |  |  |  |
|                                                                              |                                                                                                    |                                          |                              |                      |                    |  |  |  |  |  |  |  |  |  |

## Consolidated Expense Report:

| Reme                                      | dinet Technologies:                         | Connec 🗙 🕂                 |                                         |             |                         |         |          |                  |                  |              |                                |                                                      |                       |                         |                                        |       |                                        |                         |                          |                        |                            |                         |                                                    |                                    | ×                                | - 0                       | ×                        |
|-------------------------------------------|---------------------------------------------|----------------------------|-----------------------------------------|-------------|-------------------------|---------|----------|------------------|------------------|--------------|--------------------------------|------------------------------------------------------|-----------------------|-------------------------|----------------------------------------|-------|----------------------------------------|-------------------------|--------------------------|------------------------|----------------------------|-------------------------|----------------------------------------------------|------------------------------------|----------------------------------|---------------------------|--------------------------|
| $\leftrightarrow$ $\rightarrow$           | C Claim.                                    | mchistn.com/E              | xpenditure/l                            | Expenditu   | ureInbox                | .aspx   |          |                  |                  |              |                                |                                                      |                       |                         |                                        |       |                                        |                         |                          |                        |                            |                         |                                                    |                                    | QE                               | * 🛛 (                     | A) i                     |
| REMEDINET                                 | Home Add E                                  | kpense Expense             | s Inbox Clos                            | ing Balance | Report                  | ts      |          |                  |                  |              |                                |                                                      |                       |                         |                                        |       |                                        |                         |                          |                        | Welcome                    | govthqogd               | mo of Role F                                       | PreAuthorize                       | er at Govt.                      | MC,OG,Namakkal TN         | l. <u>Log-Out</u>        |
| Report                                    |                                             | (                          |                                         |             |                         |         |          |                  |                  |              |                                |                                                      |                       |                         |                                        |       |                                        |                         |                          |                        |                            |                         |                                                    |                                    |                                  |                           |                          |
| Report Start I<br>Report Type<br>District | From                                        | Consolidated E             | xpense Report                           | V Dire      | ectorate<br>spital/Inst | itution |          | DME              | E<br>ernment M   | edical Colie | ege, Namakkal T                | <ul> <li>From</li> <li>Depar</li> <li>Gen</li> </ul> | Date<br>tmen<br>erate | 11/01/<br>d GYNAEC      | 2022<br>OLOGY AND C                    | To D  | ate 23/11/202<br>C SURGERY<br>Download | 2<br>V<br>Excel         |                          |                        |                            |                         |                                                    |                                    |                                  |                           |                          |
|                                           |                                             |                            |                                         |             | Incentive<br>(a)        | Manpowe | r Drug I | Consu<br>mplants | oposals<br>TNMSC | Others C     | Total of<br>Consumables<br>(b) | Manpower                                             | Beds                  | In<br>Proposal<br>- PWD | frastructure<br>s Proposals<br>- TNMSC | Other | Total of<br>Infrastructure<br>(c)      | Others<br>Income<br>(d) | Others<br>Expense<br>(e) | Bank<br>Charges<br>(f) | Fund<br>Transferred<br>(g) | Fund<br>Received<br>(h) | Interest<br>Credited in<br>Hospital<br>Account (i) | Interes<br>sent to<br>TNHSP<br>(j) | Balance<br>Interest<br>(k=(i-j)) | Total                     |                          |
| Sr.# <u>District</u>                      | Hospital/Institution                        | Entity Name                | Department                              | Directorate | r <u>Amt</u>            | Amt     | Amt A    | imt An           | st (             | Amt          |                                | Amt                                                  | Amt                   | Amt                     | Amt                                    | Amt   |                                        | Amt                     | Amt                      | Amt                    | Amt                        | Amt                     | Amt                                                | Amt                                | Amt                              | ((a+b+c+e+f+g)<br>-(d+h)) | Last<br>Modified<br>date |
| 1 NAMAKKAI                                | Government Medical<br>College, Namakkal TN. | Govt.MC.OG,Namakkal<br>TN. | GYNAECOLOGY<br>AND OBSTETRIC<br>SURGERY | DME         | 0.00                    | 0.00    | 0.00 0   | .00 0.0          | 0 0              | 0.00 0.      | .00                            | 0.00                                                 | 0.00                  | 0.00                    | 0.00                                   | 0.00  | 0.00                                   | 0.00                    | 0.00                     | 0.00                   | 0.00                       | 0.00                    | 0.00                                               | 0.00                               | 0.00                             | 618647.00                 |                          |
| Note:                                     |                                             |                            |                                         |             |                         |         |          |                  |                  |              |                                |                                                      |                       |                         |                                        |       |                                        |                         |                          |                        |                            |                         |                                                    |                                    |                                  |                           |                          |

Consumables : 45% of approved amount up to 5H and 40% after 6H. Infrastructure : 20% of approved amount up to 5H and 17% after 6H.

# Thank you!!